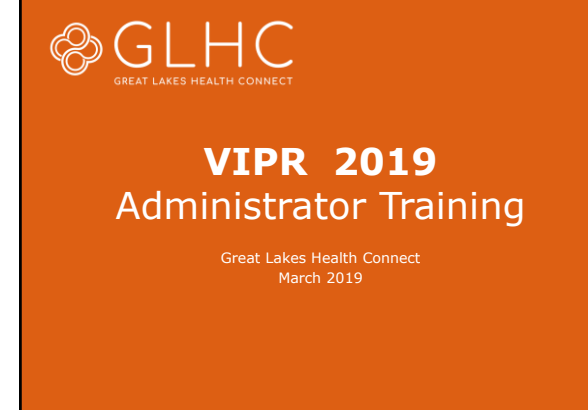

reating Care Connected Communities

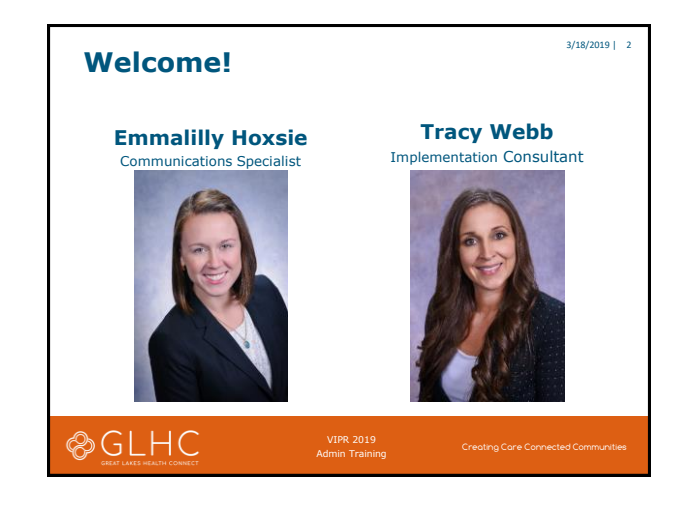

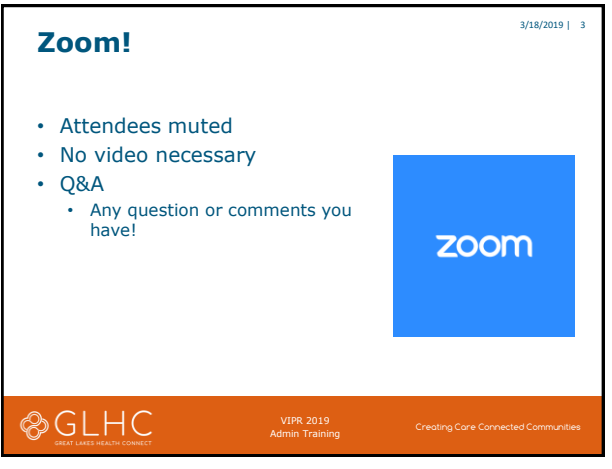

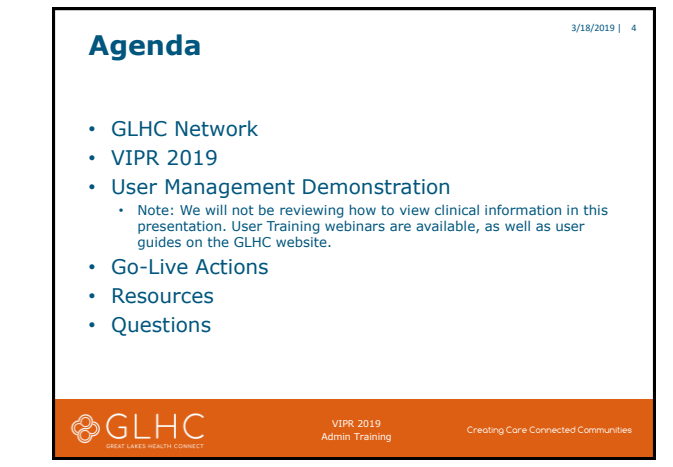

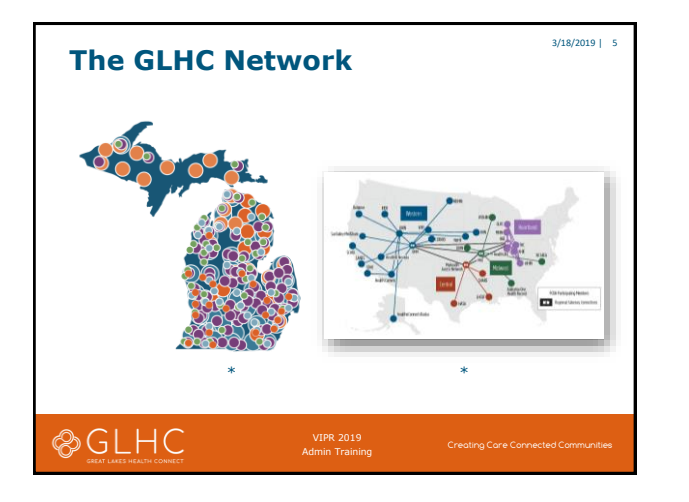

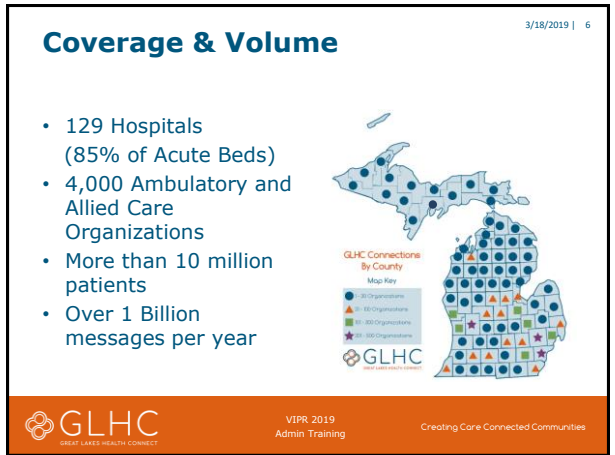

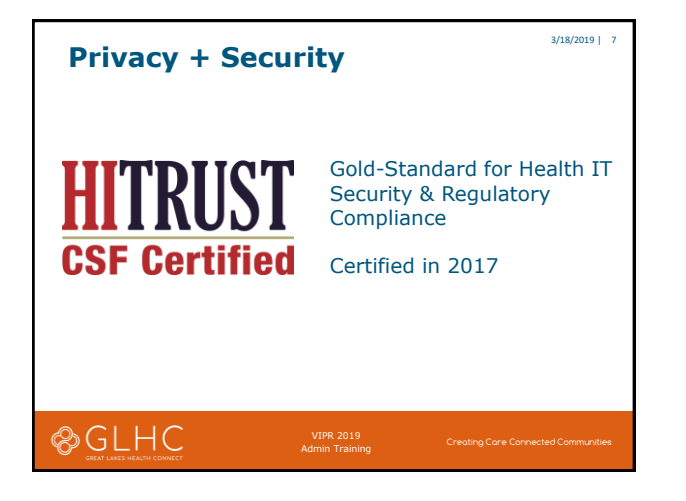

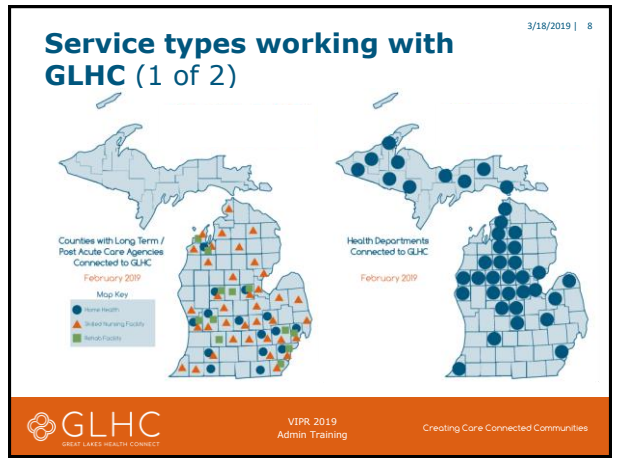

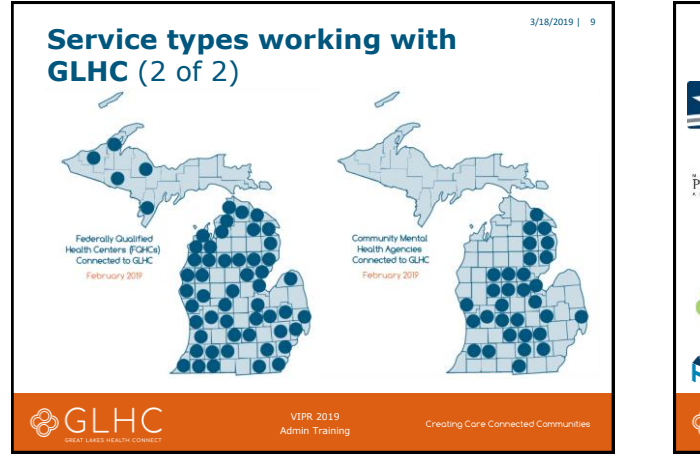

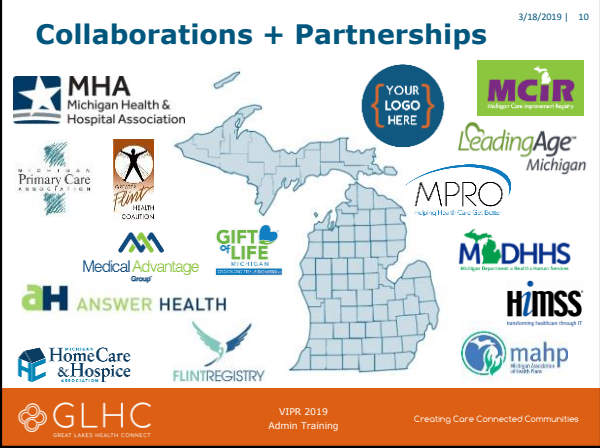

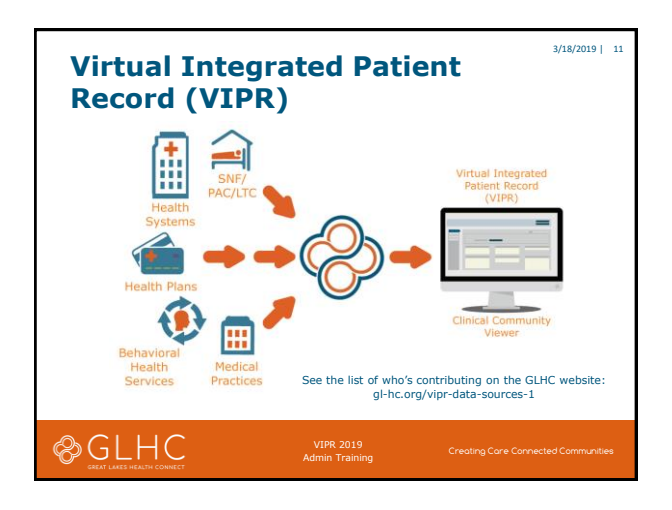

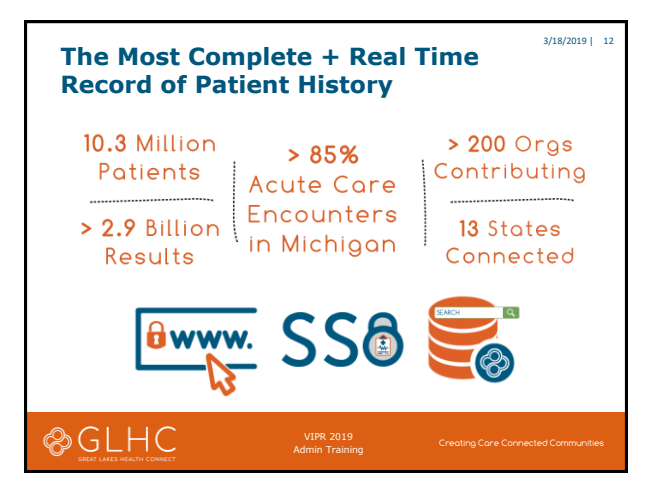

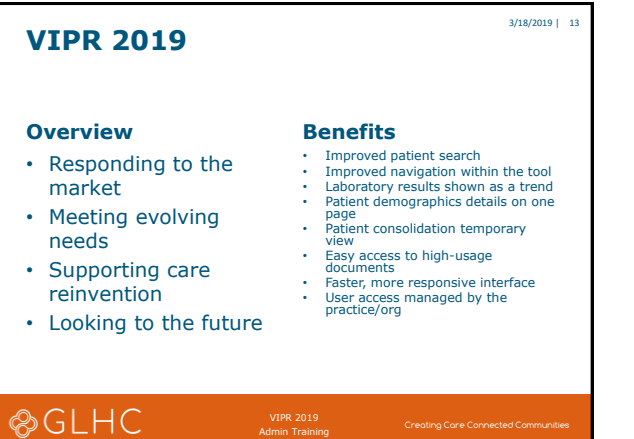

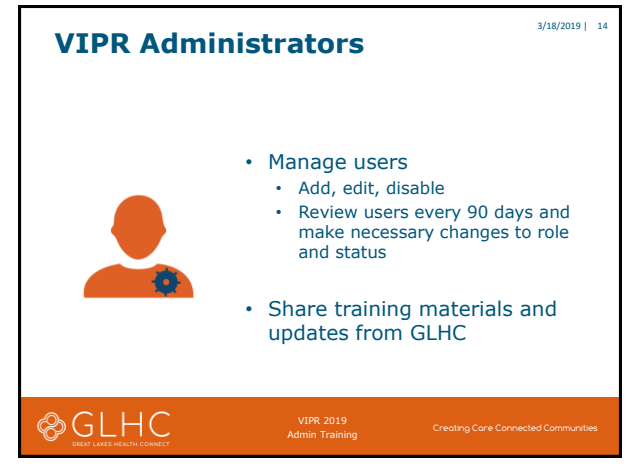

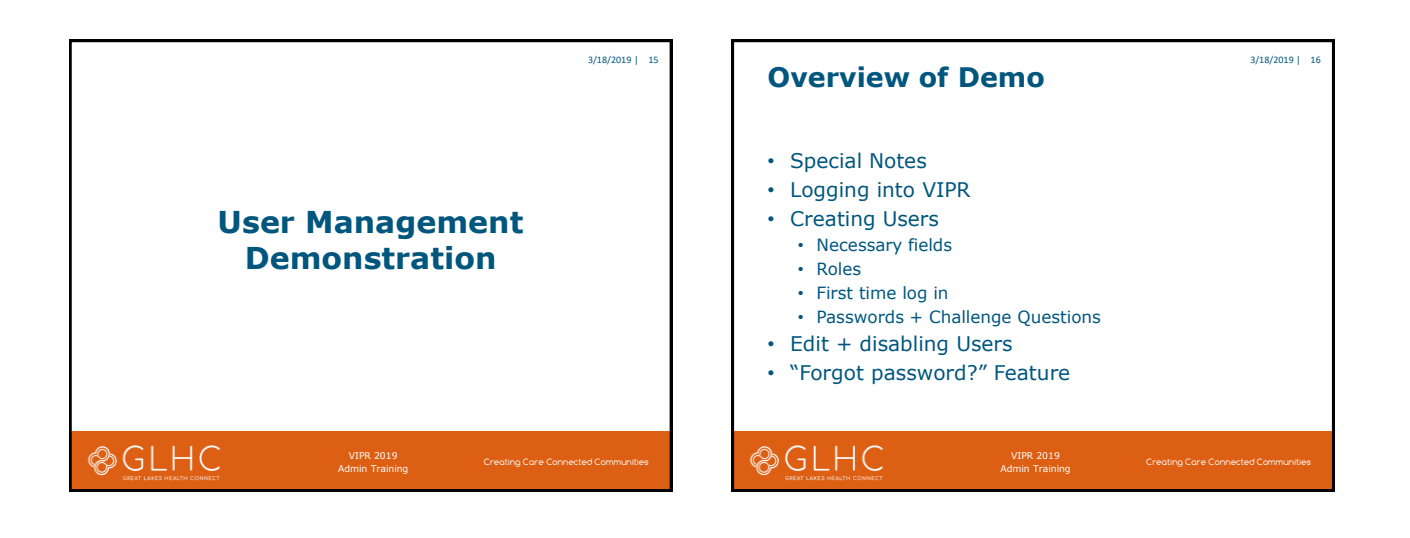

3/18/2019 | 18

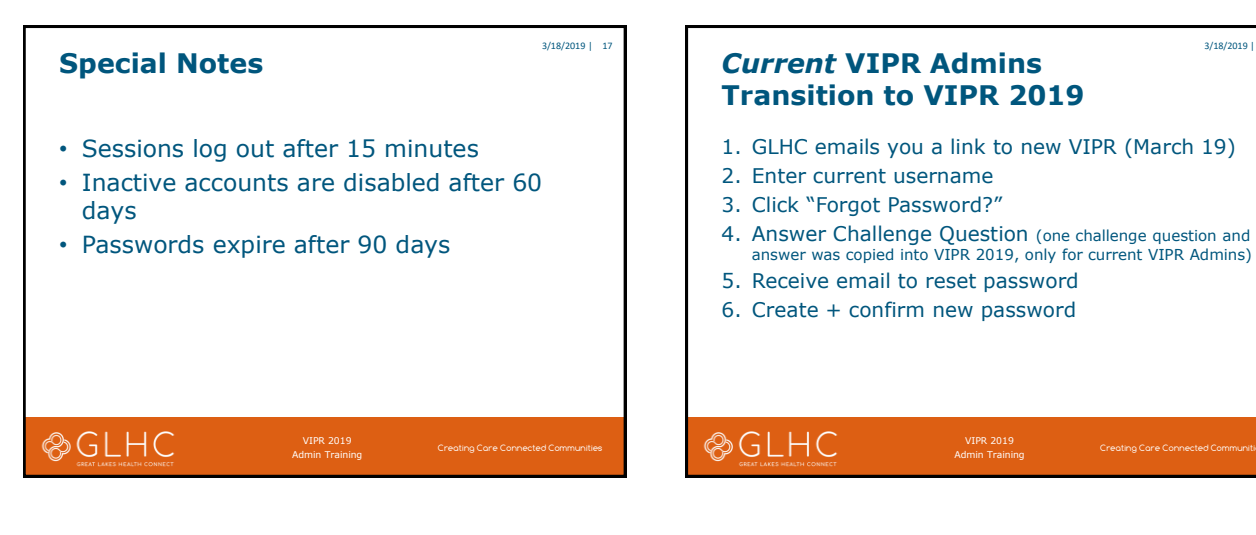

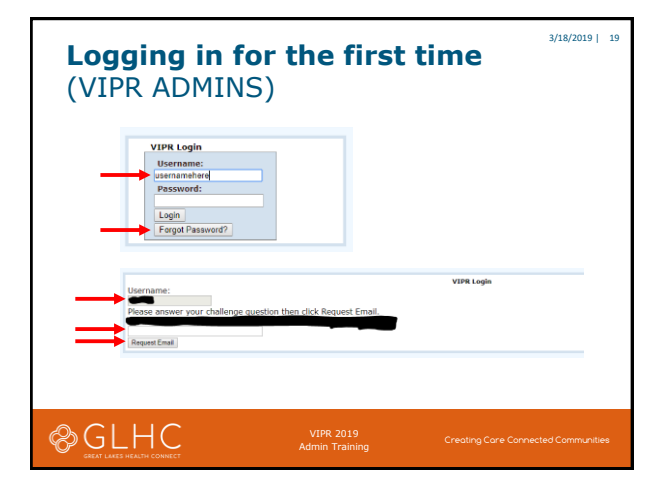

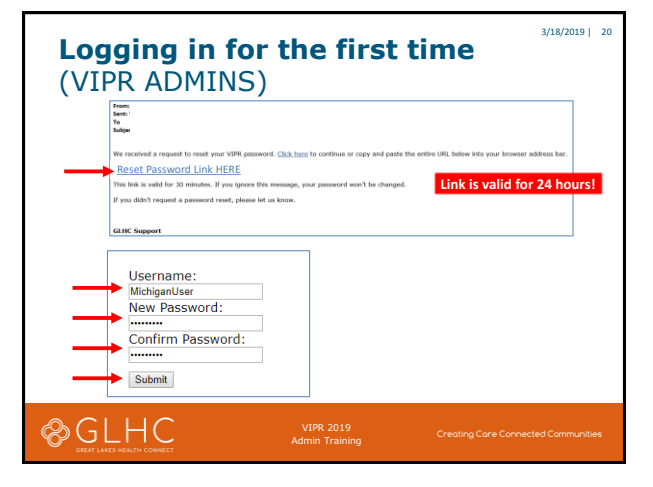

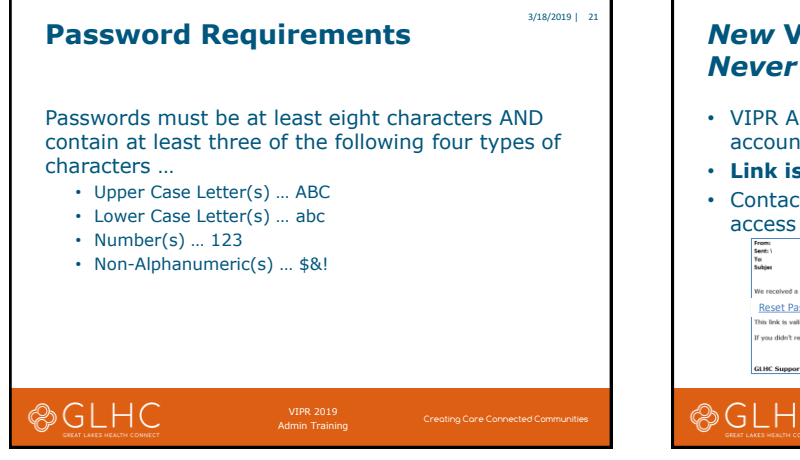

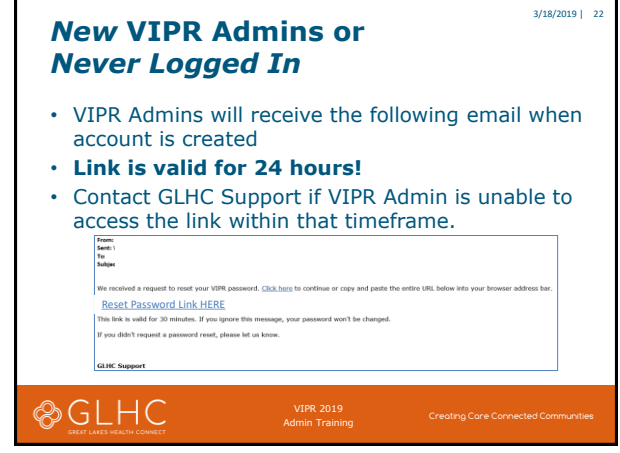

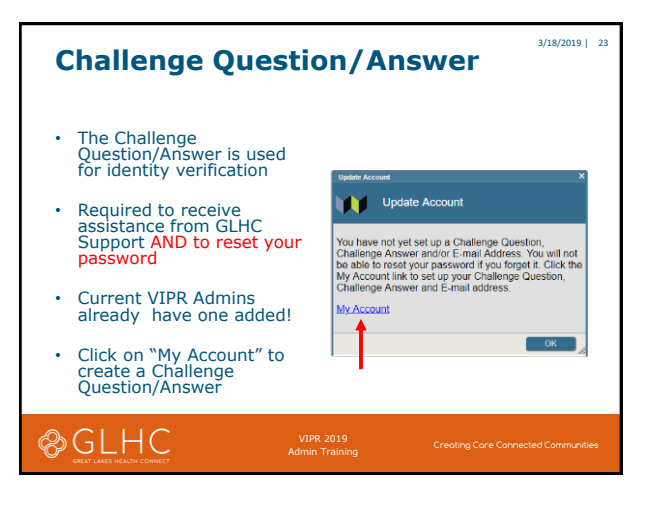

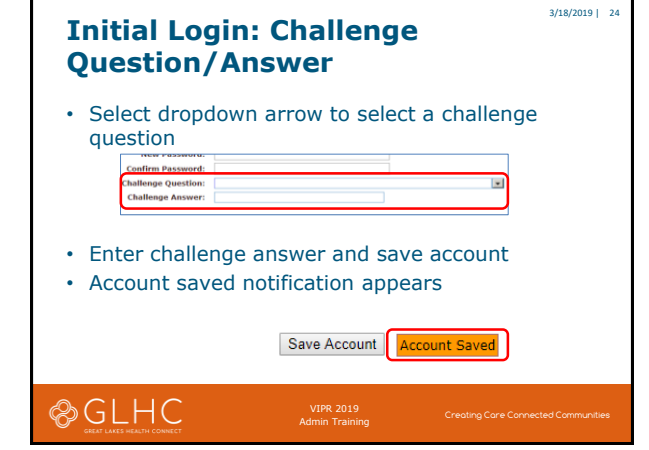

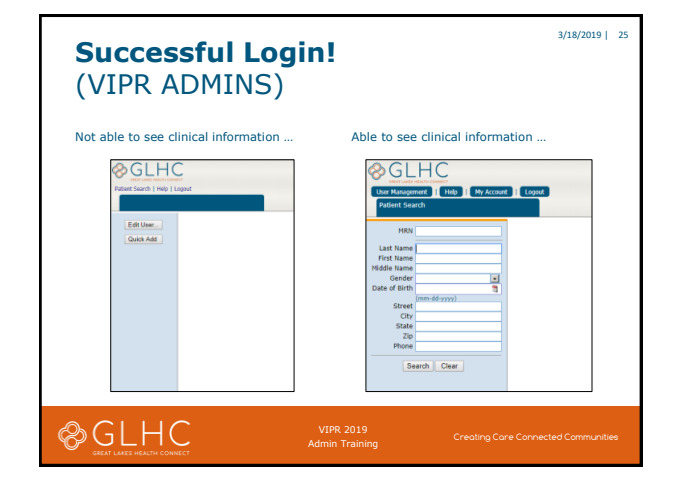

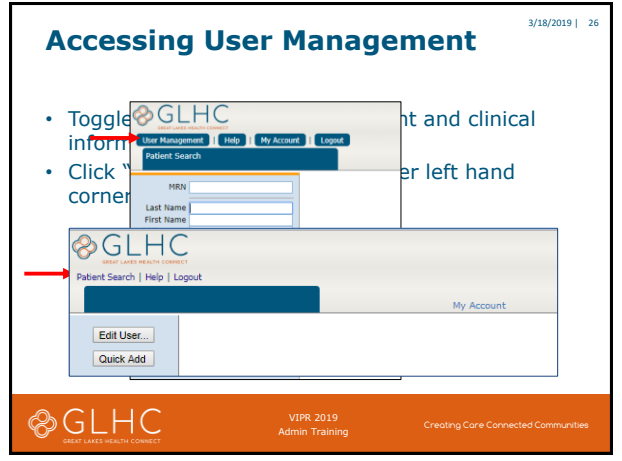

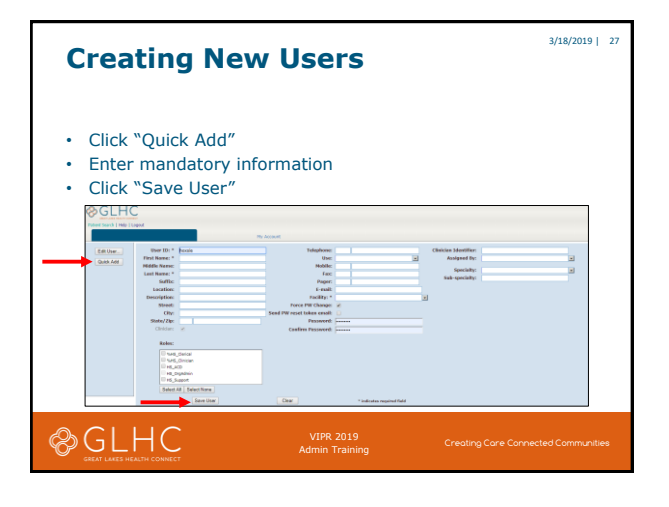

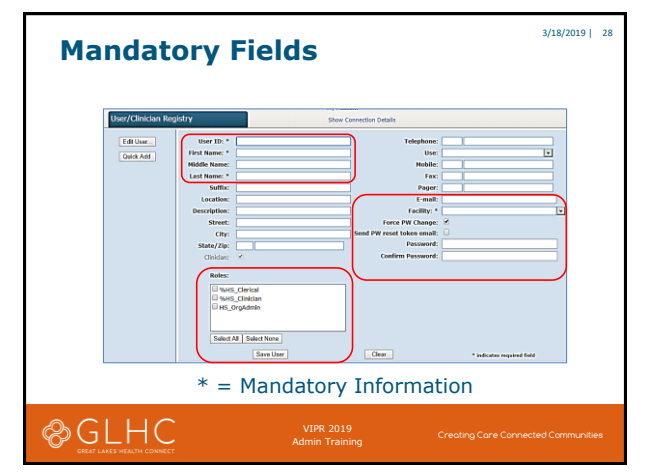

| Mandatory Fields + Function  |               |                                                                                                    |  |  |  |
|------------------------------|---------------|----------------------------------------------------------------------------------------------------|--|--|--|
| Name                         | Туре          | Function                                                                                                    |  |  |  |
| User ID                      | Text          |                                                                                                    |  |  |  |
| First Name                   | Text          |                                                                                                    |  |  |  |
| Last Name                    | Text          |                                                                                                    |  |  |  |
| Email                        | Email Address | Users can reset their own password when they enter their email address into VIPR.                                               |  |  |  |
| Password                     | Text          | If the user does not have an email address, use this field to create a temporary password.                                      |  |  |  |
| Send PW Reset Token<br>Email | Checkbox      | Check (and save) to send user a reset password<br>email (user must have an email address entered into<br>VIPR for this to work) |  |  |  |
| Facility                     | Dropdown      | Select Facility to display available roles                                                                                      |  |  |  |
| Roles                        | Dropdown      | Provides specific functions or views of VIPR                                                                                    |  |  |  |
|                              |               |                                                                                                    |  |  |  |
| B GLHC                       | VIP<br>Admir  | R 2019<br>Creating Care Connected Communities<br>n Training                                                                     |  |  |  |

| User Role Options                                                                                                    |                                                                                      |   |  |  |  |
|----------------------------------------------------------------------------------------------------|--------------------------------------------------------------------------------------|---|--|--|--|
| User Role                                                                                                    | Description                                                                          |   |  |  |  |
| GLHC_Clerical                                                                                                    | User can <b>only</b> view Patient Demographic, Encounters, and Insurance information |   |  |  |  |
| GLHC_Clinical                                                                                                    | User will be able to view all data in VIPR                                           |   |  |  |  |
| GLHC_ACD                                                                                                    | User will only be able to view Advance Care<br>Directive documents                   |   |  |  |  |
| GLHC Support                                                                                                    | User will only be able to view their organization's data                             |   |  |  |  |
| User Management Hierarchy <ul> <li>GLHC Support – manage VIPR Admin accounts only</li> <li>VIPR Admins – manage VIPR users from their organization, cannot manage other VIPR Admin accounts</li> <li>VIPR Users – can only manage their own accounts</li> </ul> |                                                                                      |   |  |  |  |
| B GLHC                                                                                                    | VIPR 2019 Creating Care Connected Communitie<br>Admin Training                       | w |  |  |  |

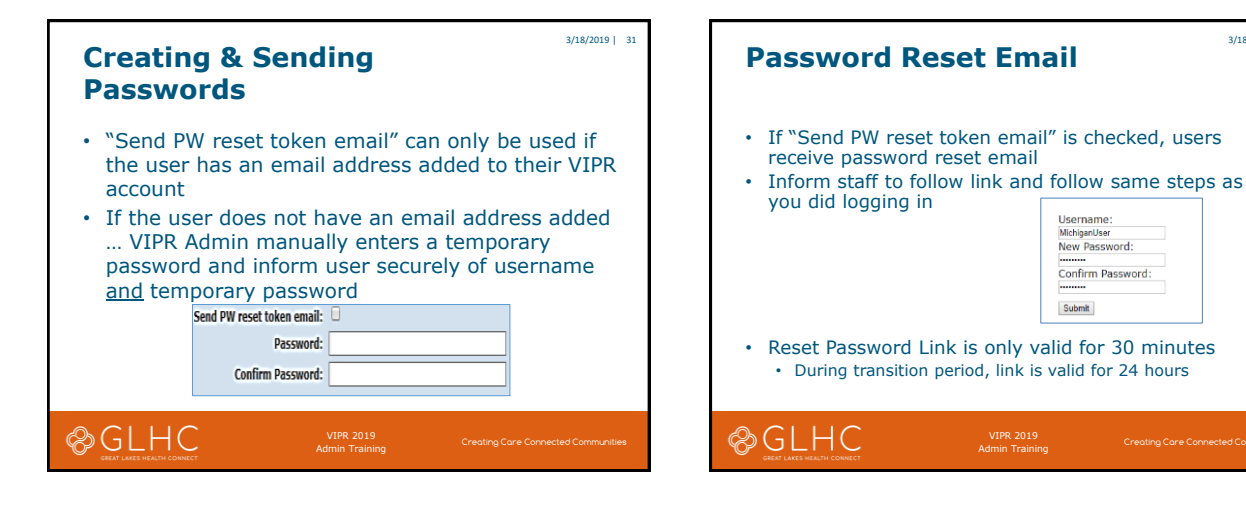

3/18/2019 | 32

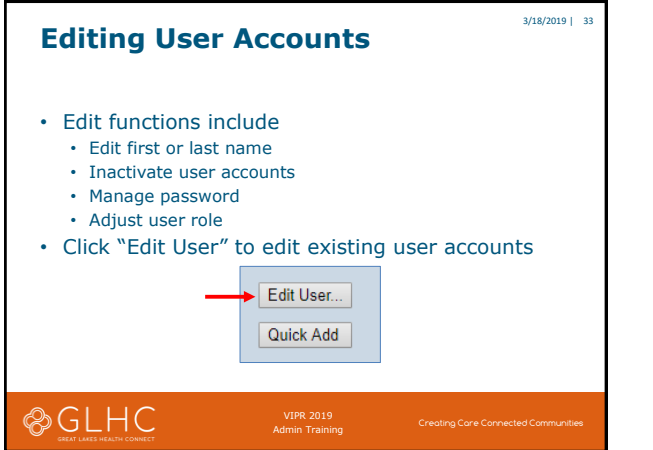

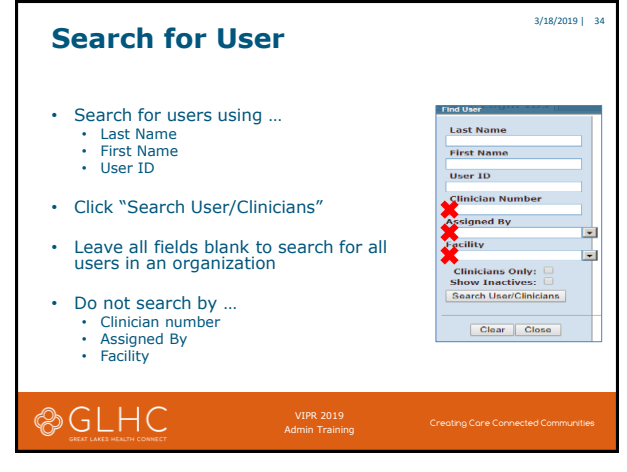

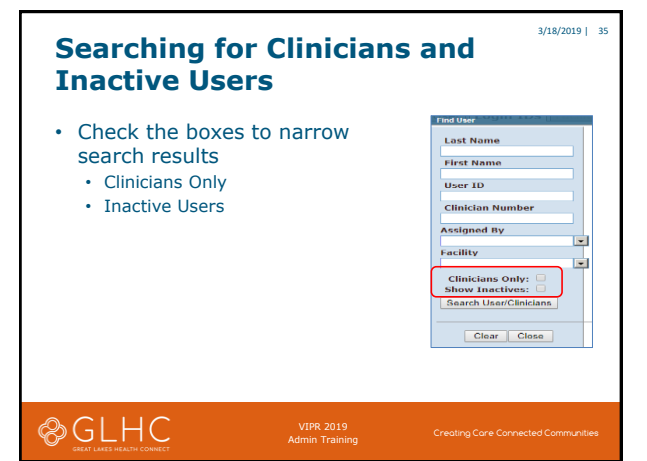

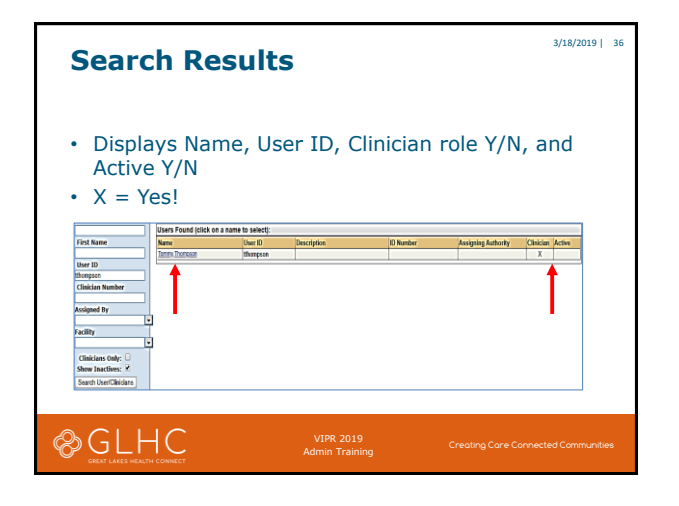

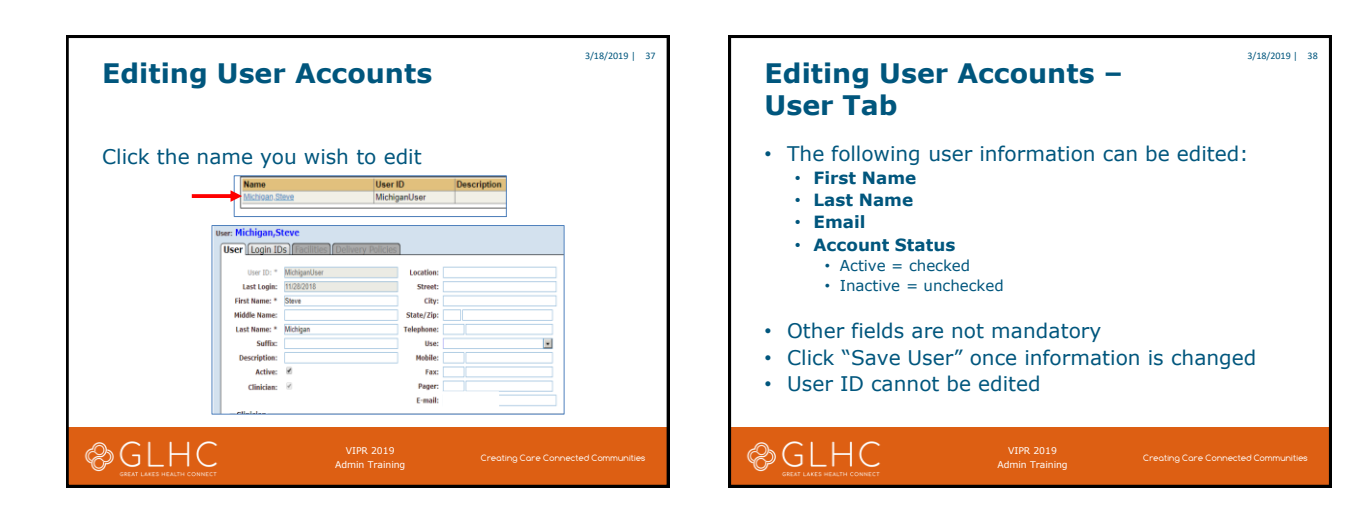

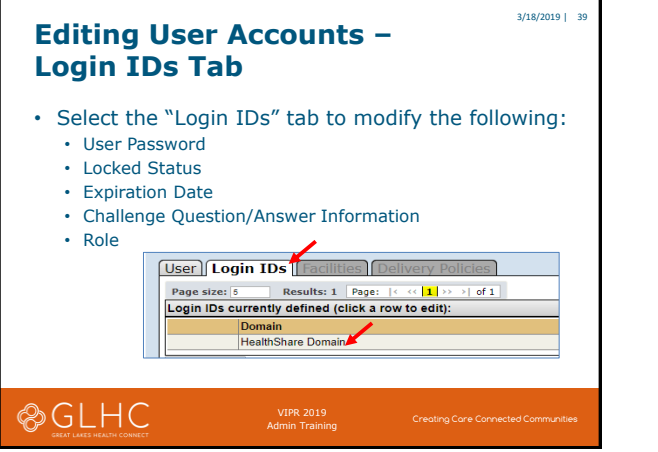

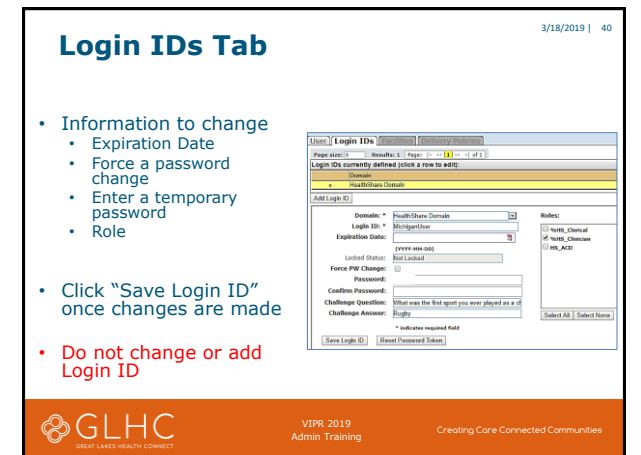

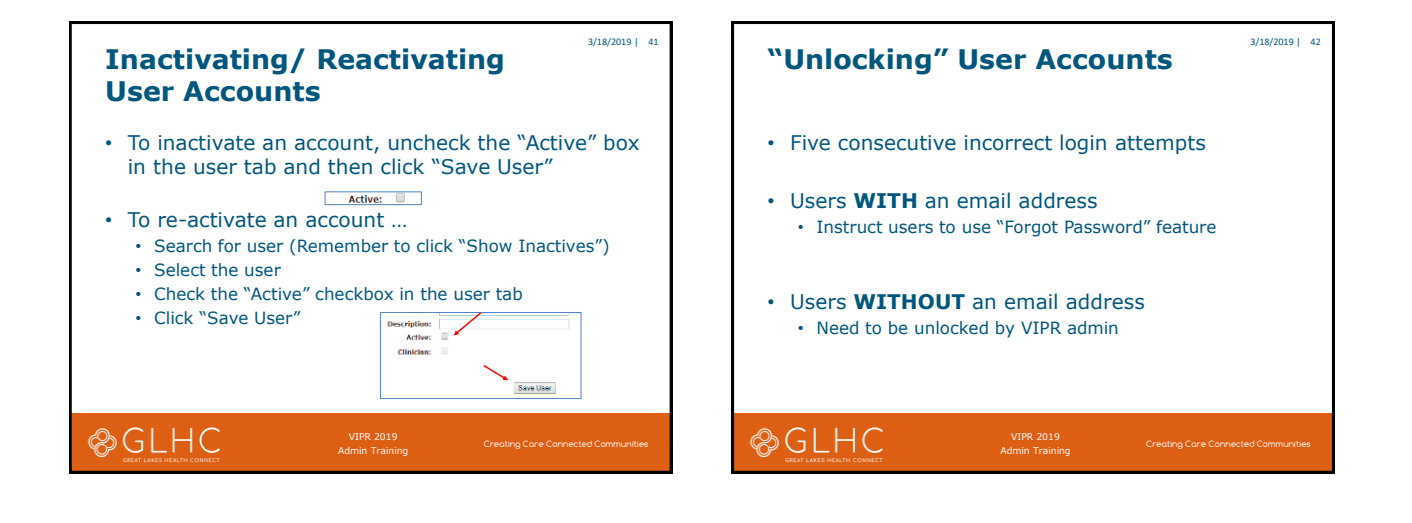

| To unlock user accounts<br>WITHOUT an email address                                                                                                    |                                                    |                             |                                     |  |  |
|----------------------------------------------------------------------------------------------------|----------------------------------------------------|-----------------------------|-------------------------------------|--|--|
| <ul> <li>Search for and open user account</li> <li>Confirm the username and answer to challenge question</li> <li>Go to "Login IDs" tab <ul> <li>Click "Force PW Change" checkbox</li> <li>Enter new temporary Password and Confirm Password</li> </ul> </li> </ul> |                                                    |                             |                                     |  |  |
|                                                                                                    | Force PW Change:<br>Password:<br>Confirm Password: | •                           |                                     |  |  |
| <ul> <li>Click "Save Login ID"</li> <li>Make the user aware of the temporary password</li> </ul>                                                                                                    |                                                    |                             |                                     |  |  |
| & GLH (                                                                                                    | ICT I                                              | VIPR 2019<br>Admin Training | Creating Care Connected Communities |  |  |

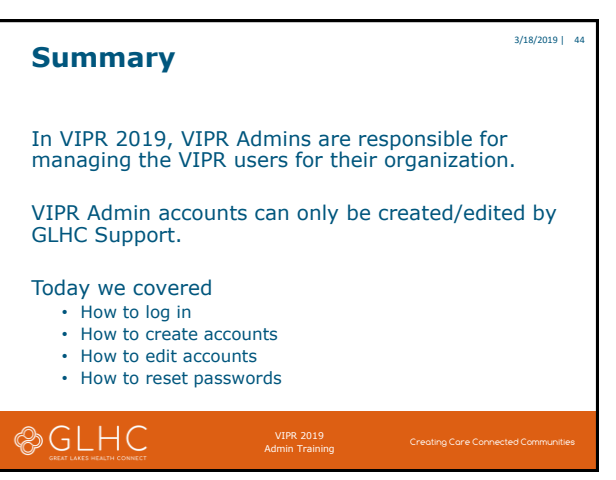

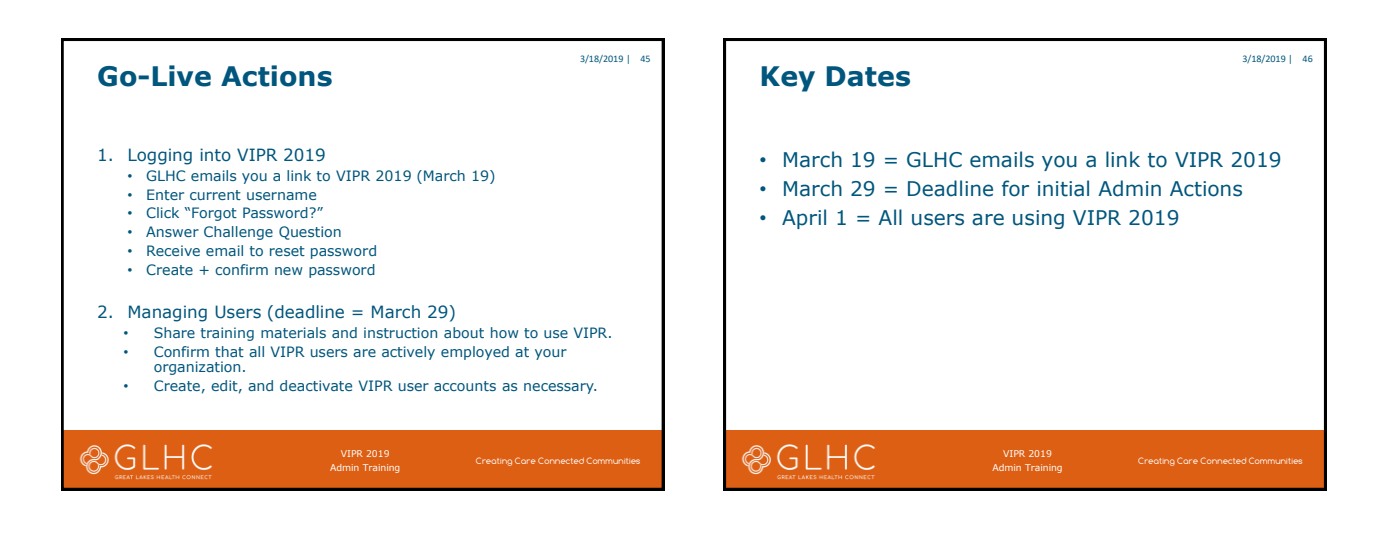

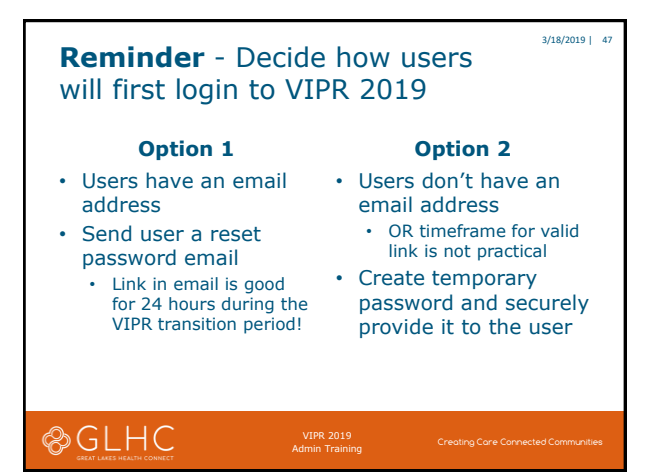

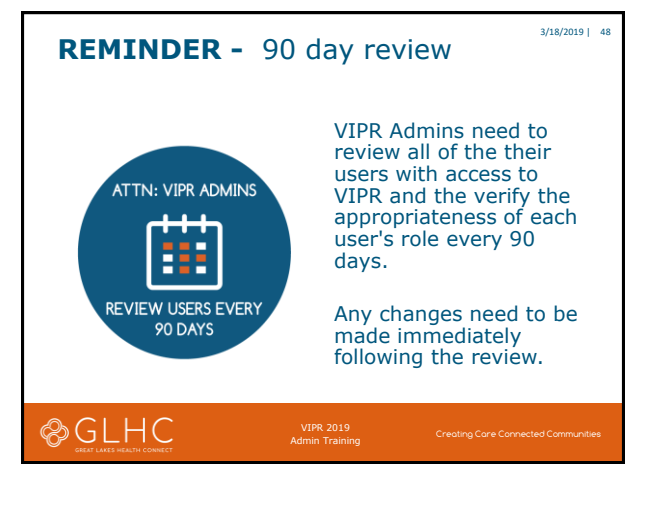

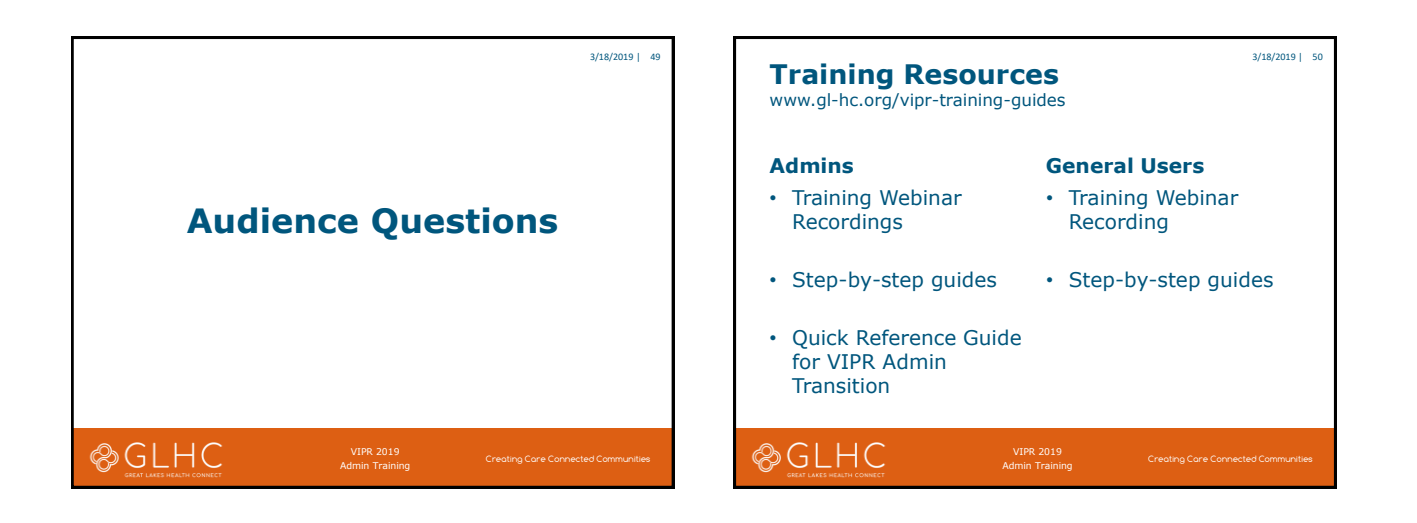

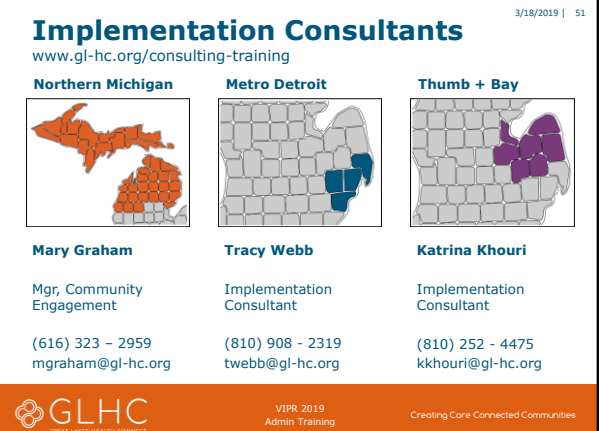

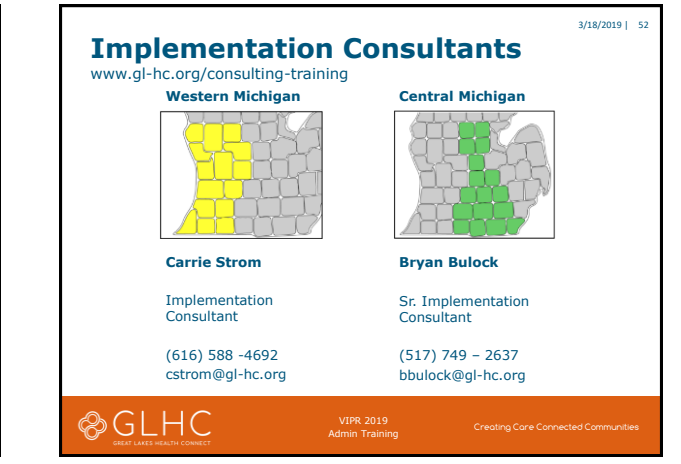

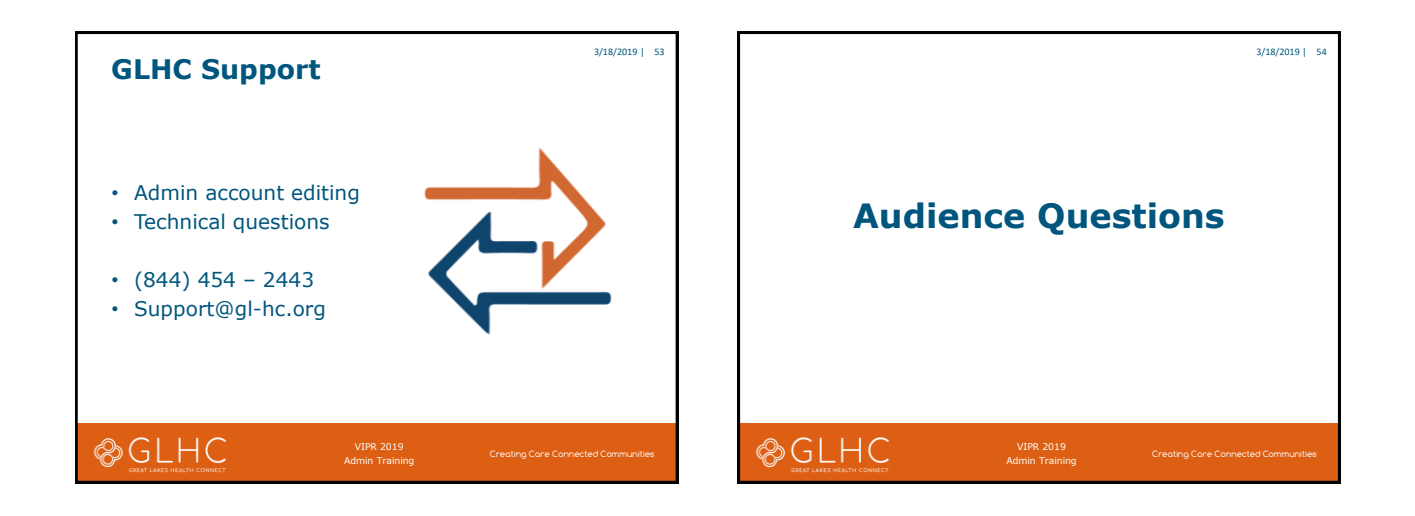

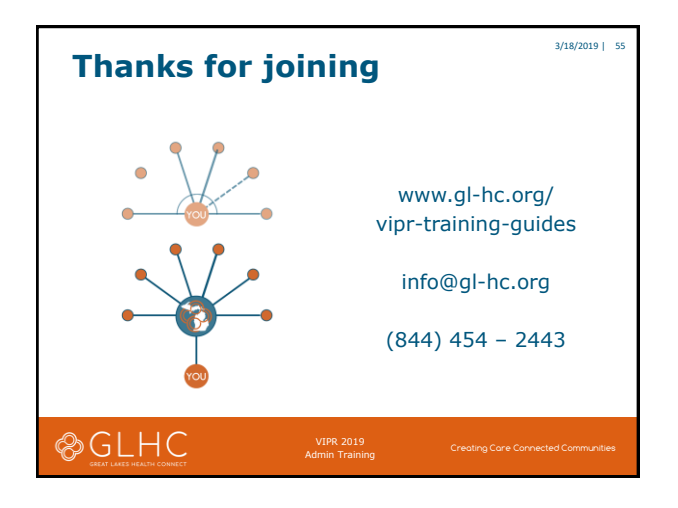